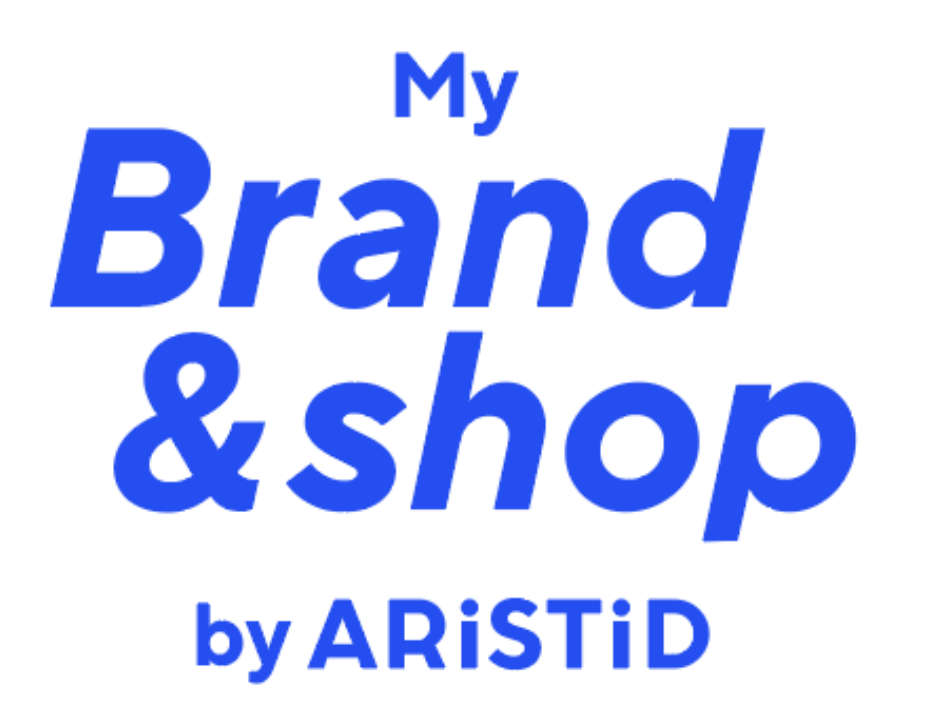

pour

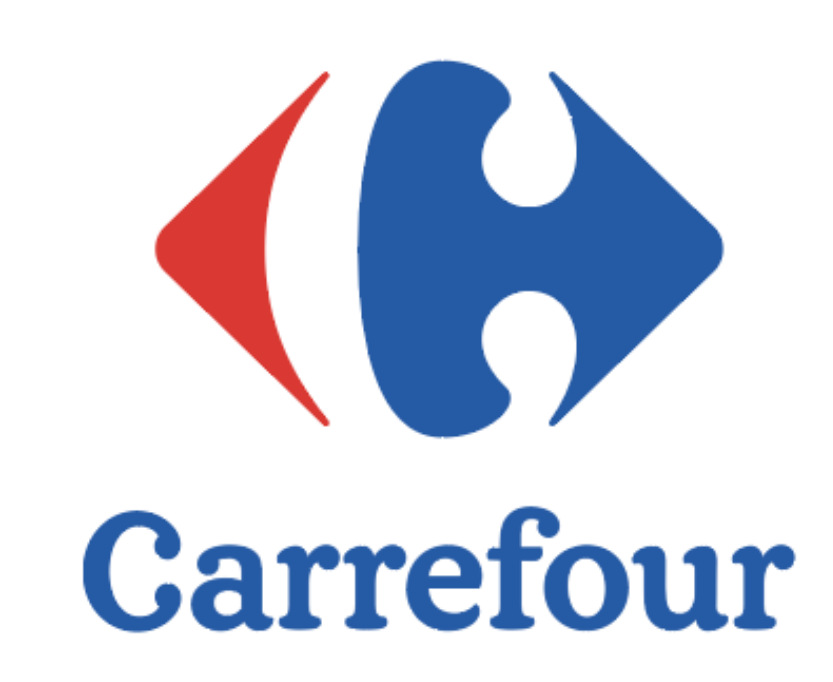

MyBrand&Shop 2025 ARiSTID

## LE BALISAGE EST UN BOOSTER DE VENTES

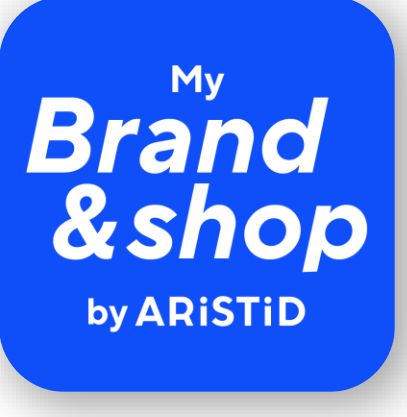

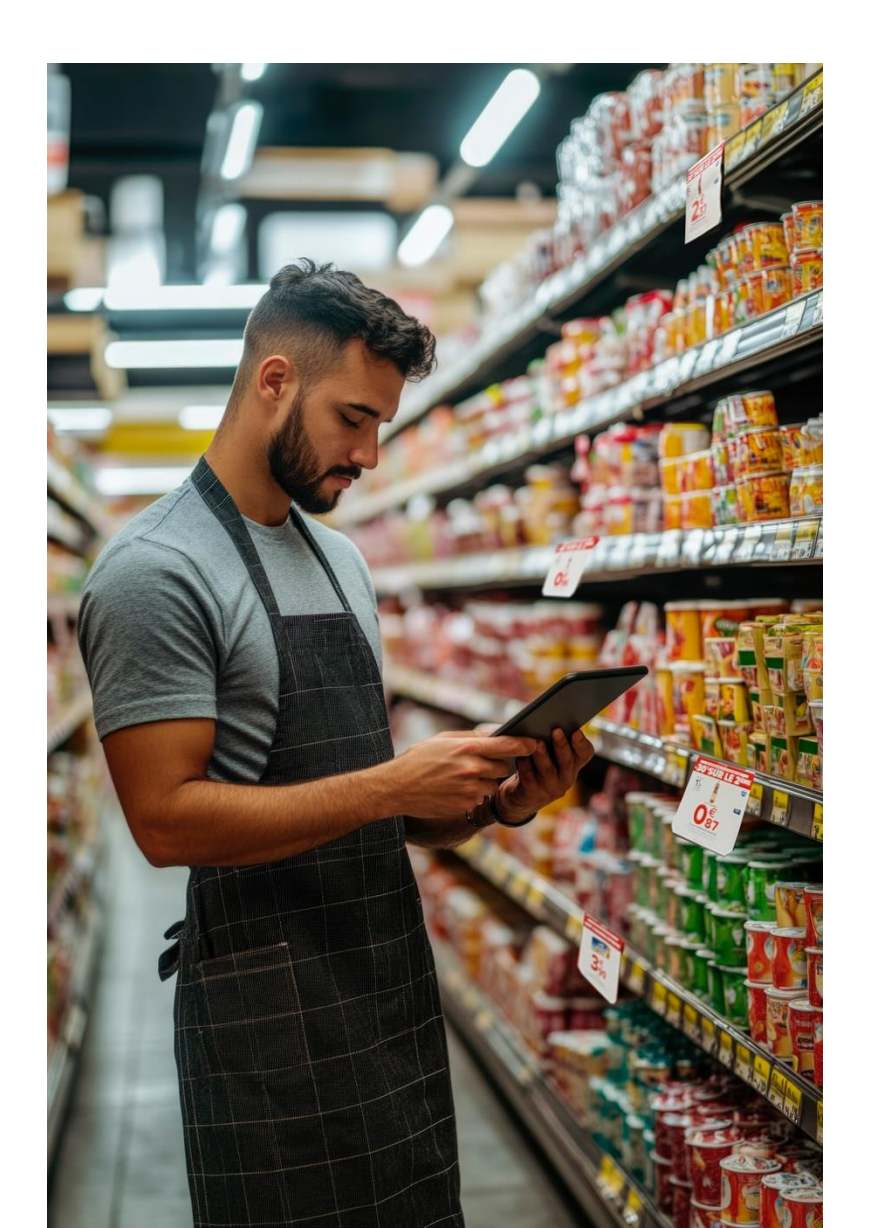

# **1 achat sur 2** est influencé par le balisage promo en rayon

Source : étude Ipsos publiée en avril 2022 pour le compte d'in-Store Media

Et c'est directement sur le terrain, au cœur des linéaires, qu'il est le plus pertinent de **concevoir, d'optimiser et d'actualiser** ce balisage promo pour renforcer son impact.

### **MY BRAND & SHOP** LE BALISAGE PROMO DE VOTRE MAGASIN À PORTÉE DE MAIN.

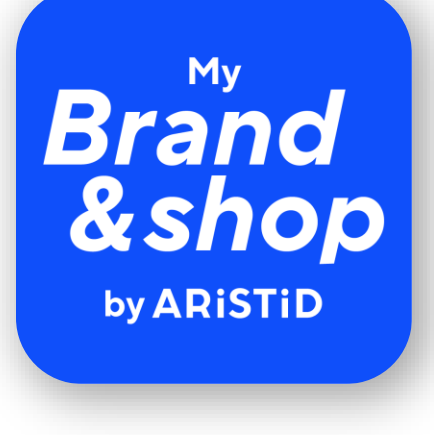

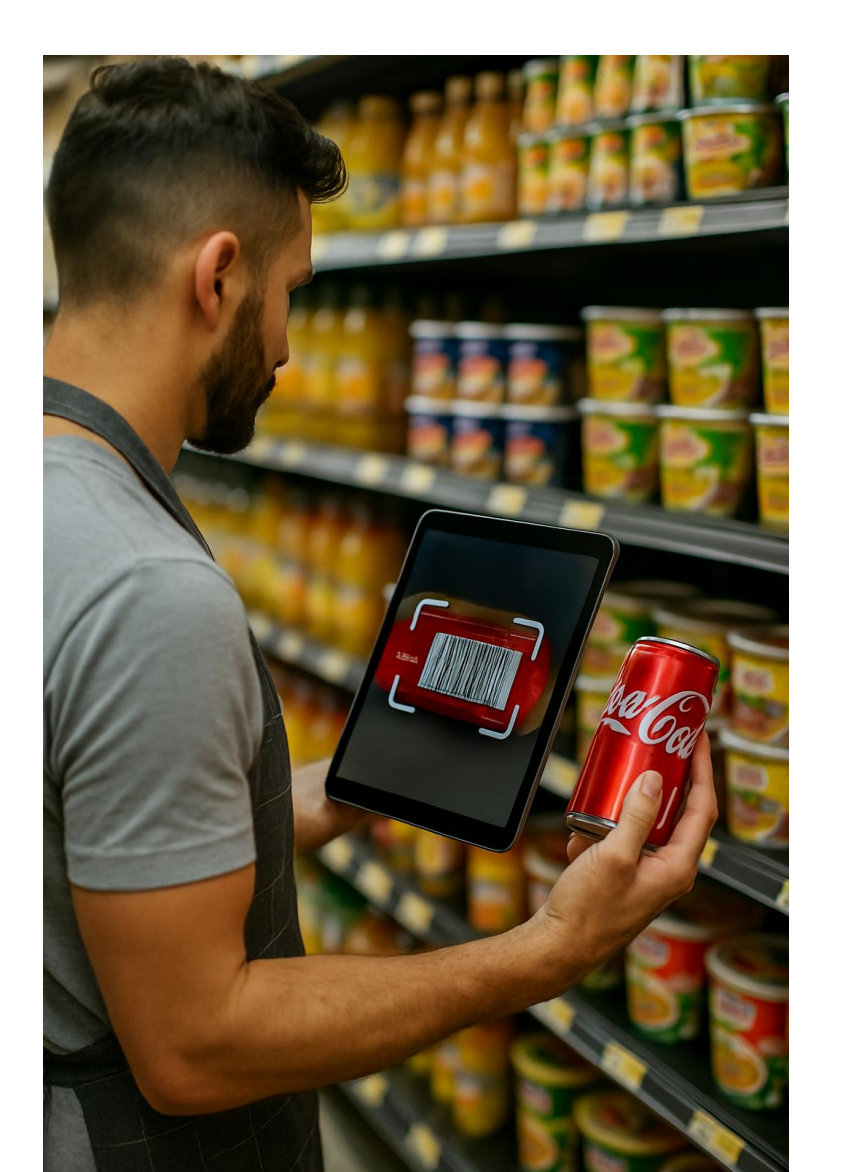

#### L'APP MY BRAND&SHOP EST PENSÉE POUR

- Être utilisée par les équipes directement sur le terrain
- Accélérer la prise de décision, augmenter la stratégie de balisage et en faciliter la projection.
- Limiter les allers-retours du rayon à l'imprimante
- Augmenter le volume et la pertinence de la promo et donc par conséquent les ventes.

## **1ER SCÉNARIO PRODUIT** <u>DÉJÀ EN PROMO</u> : 3 étapes !

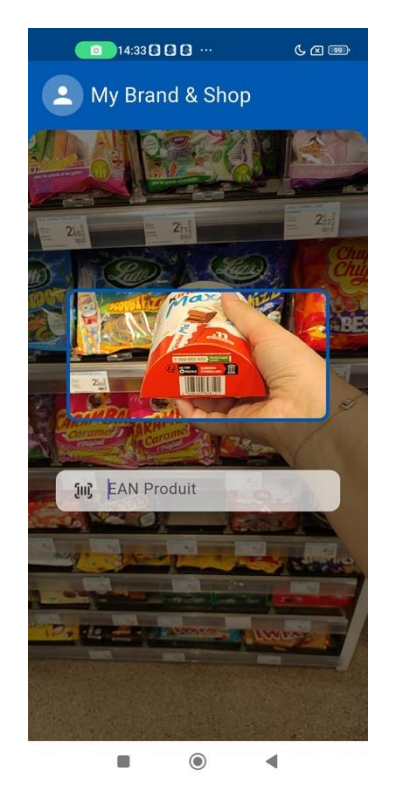

**SCANNER** 

L'EAN

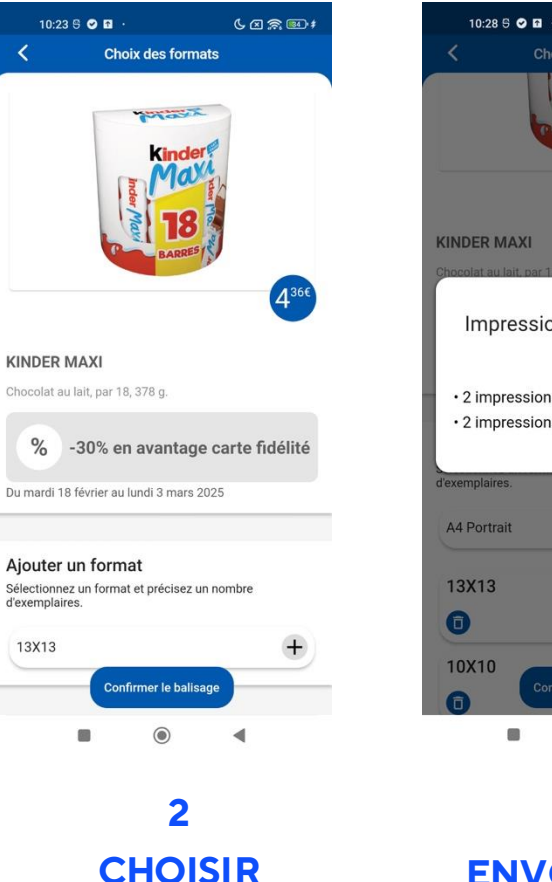

**LE FORMAT** 

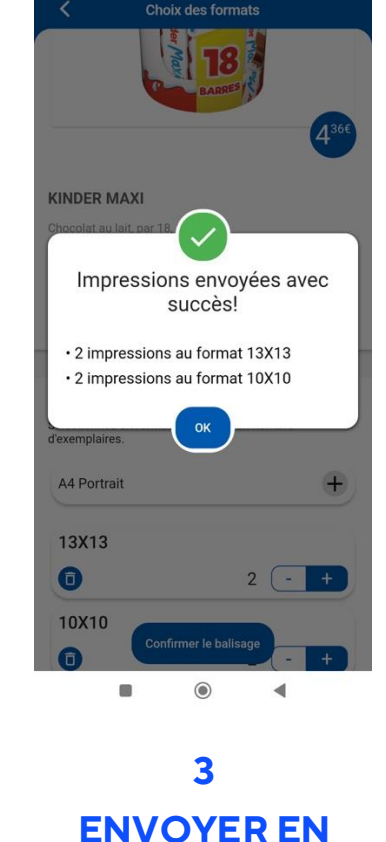

**IMPRESSION** 

6 🛛 🙈 💷 🕴

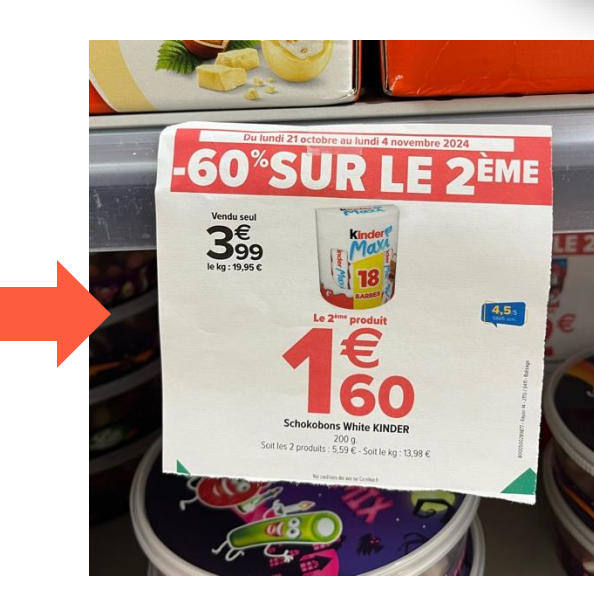

#### LANCER LA FILE D'ATTENTE IMPRESSION ET AFFICHER EN RAYON

My

&shop

by **ARiSTiD** 

Brand

## 2<sup>ÈME</sup> SCÉNARIO **PRODUIT <u>HORS PROMO</u> : 5 étapes !**

62300

133

1<sup>€</sup> 33

1<sup>€</sup>33

**CHOISIR UN** 

**GABARIT DE** 

**PROMO** 

| 14:43 🛛 🖓 🕄 …    | 6 🛛 💷   |
|------------------|---------|
| My Brand & Shop  |         |
| a fan den de     |         |
| tabola Bola Coch | Cocal 3 |
|                  | cian i  |
|                  |         |
|                  |         |
|                  |         |
| III EAN Produit  |         |
|                  | -       |
|                  |         |
|                  |         |
| 1                |         |
|                  | 2       |

**SCANNER** L'EAN

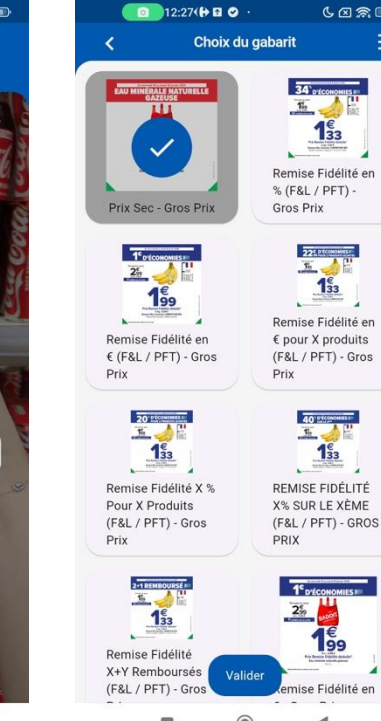

| Pochorol             | ho par EAN       |            |          |         |
|----------------------|------------------|------------|----------|---------|
| Recherci             | ne par EAN       |            |          |         |
| 544900               | 0214911          |            |          | Q       |
| Date de o            | début de l'op    | ération    |          |         |
|                      |                  |            |          |         |
| Date de 1            | fin de l'opéra   | tion       |          |         |
|                      |                  |            |          |         |
| Texte ba             | ndeau rouge      | / Unité d  | e Vente  |         |
|                      |                  |            |          |         |
| Visuel               |                  |            |          |         |
| Sélectio             | onner une photo  | 0          |          | ð       |
| Prix de v            | rente            |            |          |         |
| 0.99                 |                  |            |          |         |
| Unité de             | mesure           |            |          |         |
| Le L                 |                  |            |          |         |
| Contena<br>75cl = 0. | nce (1Kg<br>.75) | Suivant 9. | 025; 100 | g = 0.1 |
|                      | -                |            |          |         |

**AJOUTER LES** 

CARACTÉRISTIQUES

**DE LA PROMO** 

(date, %, type)

| Aigutor un format                                                    |                 |
|----------------------------------------------------------------------|-----------------|
| Ajouter un format<br>Sélectionnez un format et pré<br>d'exemplaires. | cisez un nombre |
| A4 Paysage                                                           | +               |
|                                                                      |                 |

**LE FORMAT** 

12:32(🔂 🖬 🥥

Choix des formats

60300

12:33(🔂 🖬 🥥 ·

jouter un format

onnez un forma

Impressions envoyées avec

succès!

Ouantité : 1

Ouantité : 2

Quantité : 1

4

Ga mo

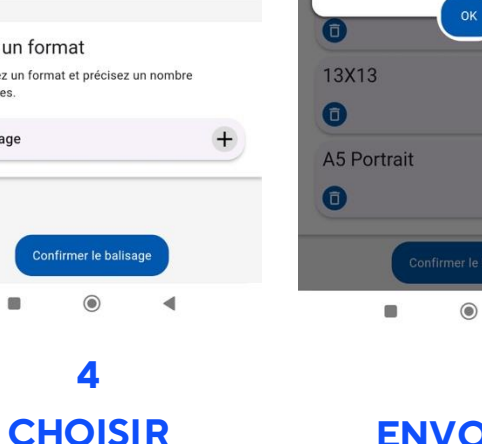

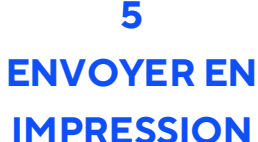

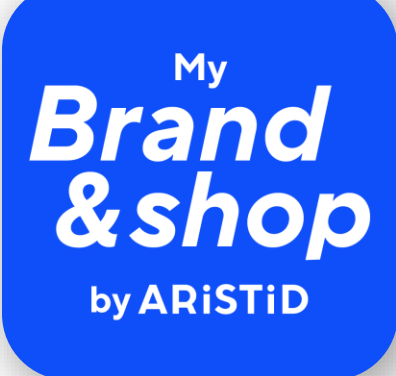

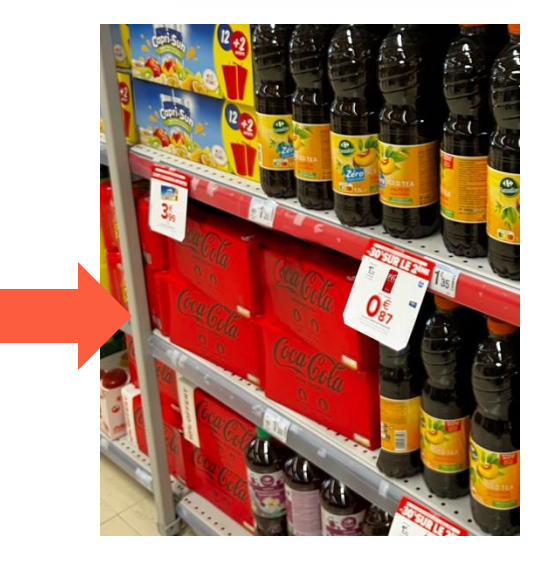

LANCER LA FILE **D'ATTENTE IMPRESSION ET AFFICHER EN RAYON** 

MyBrand&Shop

**ARISTID** 

2025

## **COMMENT SE CONNECTER À L'APP MY BRAND&SHOP?**

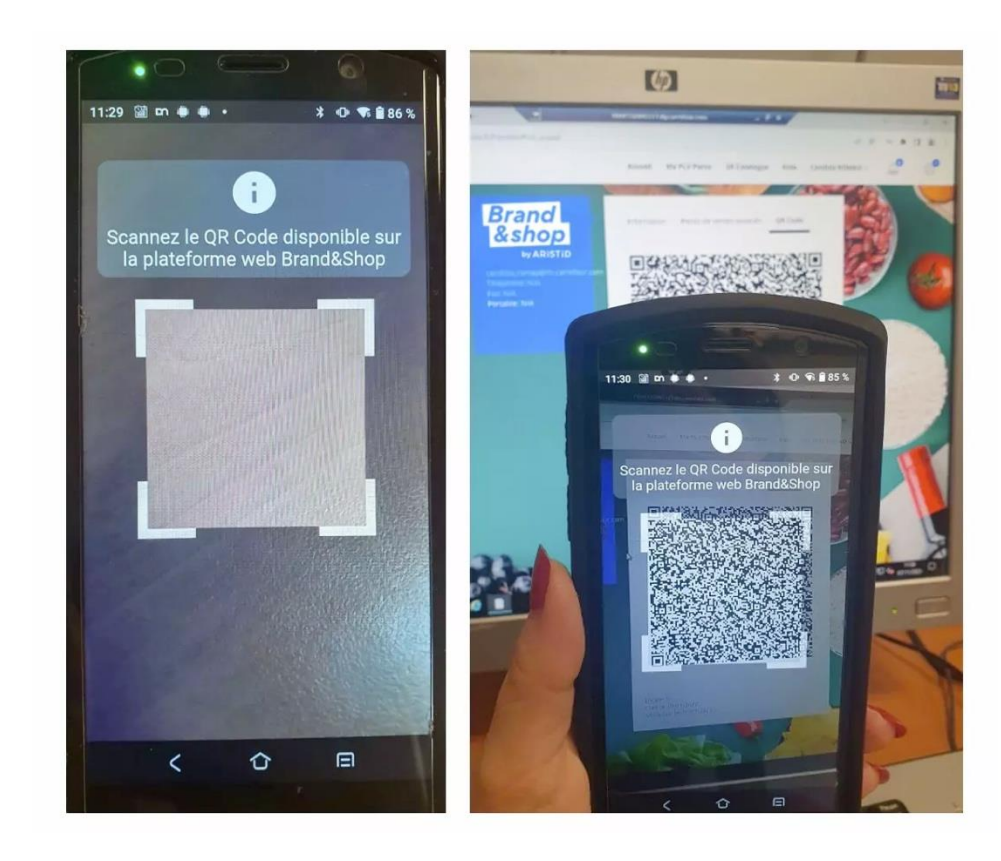

- L'application est disponible dans tout le réseau CARREFOUR directement sur les TR.
- À son ouverture, l'application me demande de scanner le QR code de mon profil Brand & Shop.
- Je me connecte sur l'ordinateur à mon profil Brand & Shop à l'aide de mes identifiants LDAP, je clique sur la section "Mon profil" puis "QR code".
- Je scanne mon QR code à l'aide de mon TR sur My Brand & Shop pour jumeler les deux sessions.
- Les deux sessions restent jumelées pendant 24h, ceci même si le profil ordinateur est déconnecté par quelqu'un d'autre.
- Si vous souhaitez stopper le jumelage des sessions, cliquez sur l'icône « profil » du TR en haut a gauche puis sur le bouton « déconnexion »

## L'IMPRESSION DE MES PLV

|   | Date                | Détails                                   |         | Format            | Source             | Actions |
|---|---------------------|-------------------------------------------|---------|-------------------|--------------------|---------|
|   | 10/02/2025 14:43:17 | Prix Sec - Gros Prix                      | $\odot$ | A4 Paysage, 13X13 | Application mobile | ¢       |
| ) | 06/02/2025 15:29:55 | 2 PLV [HALAL - CARREFOUR NEVERS -MARZY]   | 0       | 10X10             | SR unitaire        | 中 1 團   |
|   | 06/02/2025 15:29:55 | 1 PLV [HALAL - CARREFOUR NEVERS -MARZY]   | 0       | A4 Paysage        | SR unitaire        | 由   田   |
|   | 04/02/2025 17:06:39 | 2 PLV [PROMO 6 - CARREFOUR NEVERS -MARZY] | 0       | 10X10             | SR unitaire        | 쇼   율   |
|   | 04/02/2025 10:59:34 | 4 PLV [PROMO 6 - CARREFOUR NEVERS -MARZY] | 0       | 13X13             | SR unitaire        | き 一 間   |
|   | 31/01/2025 10:16:45 | 1 produit                                 | 0       | AFFICHE           | Fiche technique    | e I 🖻   |
| ) | 31/01/2025 09:37:49 | 2 PLV [PROMO 5 - CARREFOUR NEVERS -MARZY] | 3       | 10X10             | SR unitaire        | 色   箇   |
|   | 31/01/2025 09:37:49 | 1 PLV [PROMO 5 - CARREFOUR NEVERS -MARZY] | 0       | A4 Paysage        | SR unitaire        | 也   国   |

 Les impressions sont directement envoyées par l'application mobile dans la file d'impression de Brand&Shop sur l'ordinateur du magasin.

Elles peuvent donc être imprimées simultanément et de façon identique aux autres PLV.

 La file d'impression organise automatiquement la gestion des formats afin d'optimiser le nombre de PLV par page pour éviter de gâcher du papier.

• La colonne « Source » permet d'identifier la provenance « Application mobile » si besoin de **retrouver exclusivement les impressions commandées sur l'application.** 

# VERS L'INFINI ET AU-DELÀ!

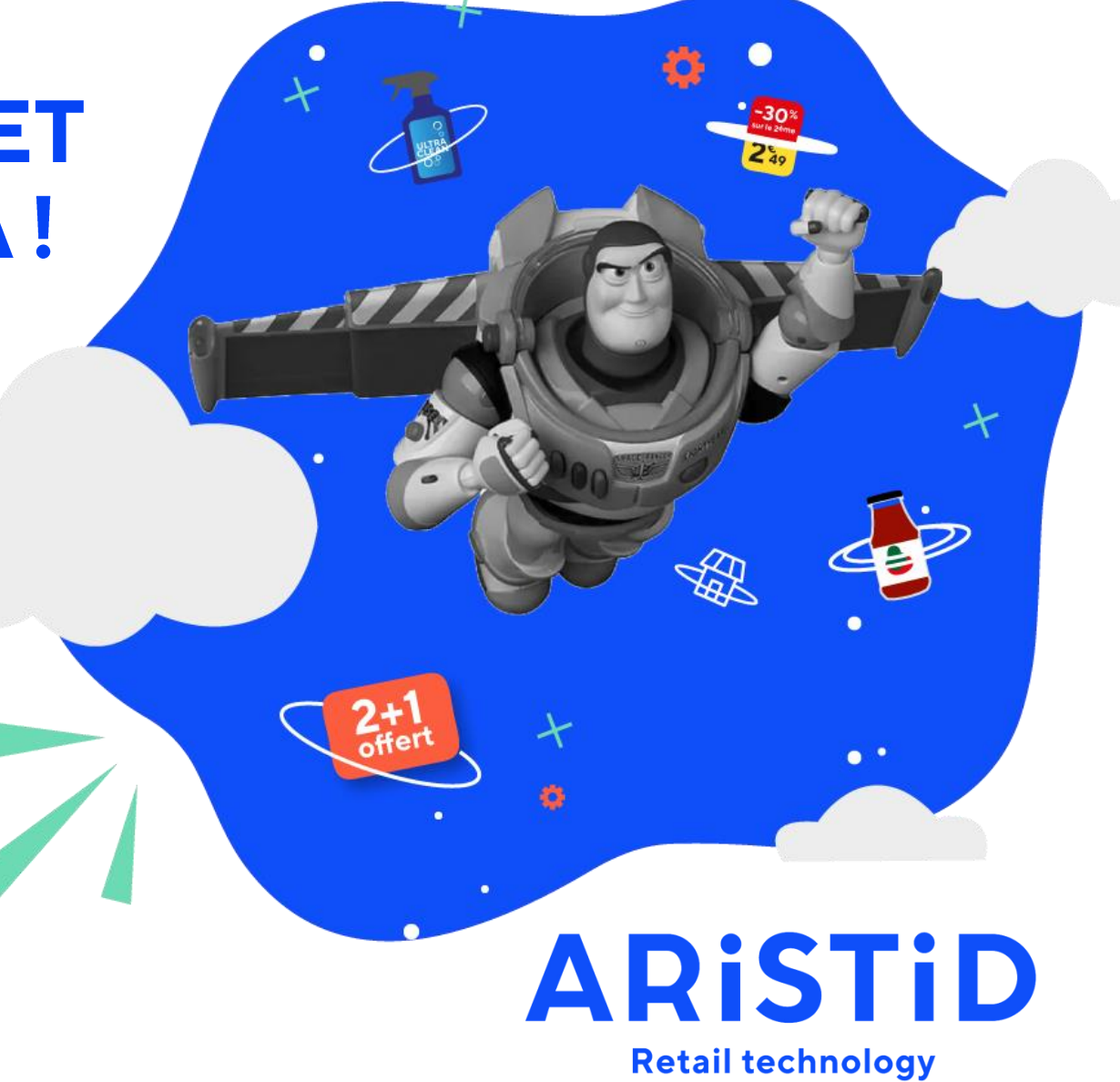